## Procédure paramétrage FIBRE Modem TP-LINK

- 1) Ouvrir un navigateur Internet Ex : Mozilla Firefox
- 2) Dans la barre d'adresse tapez **192.168.1.1** et remplissez les champs Utilisateur et Mot de passe par : **admin** et **admin** (en minuscule)

| TD-W997    | 0 - Mozilla Firefox |                                                                     |                                       |                  | 👣 👔 👘 🖏 📢) 12:29 🛟 |
|------------|---------------------|---------------------------------------------------------------------|---------------------------------------|------------------|--------------------|
| 0          | 2 TD-W9970          | × +                                                                 |                                       |                  |                    |
| <b>Q</b>   | (€) → G             | 3 💋 192.168.1.1                                                     |                                       | 🛡 🚖 🔍 Rechercher | ⊻ m ⊡ » ≡          |
|            | LoginBOX NETCOMM    | 192.168.1.1 1 192.168.0.1 (2) 192.168.2.1 G https://www.google      | YouTube                               |                  |                    |
|            | Ptp-link            | 300Mbps Wireless N USB VDSL/ADSL Modem Router<br>Model No. TD-W9970 |                                       |                  | . <b>.</b>         |
|            |                     |                                                                     |                                       |                  |                    |
| A          |                     |                                                                     |                                       |                  |                    |
| Ŵ          |                     |                                                                     |                                       |                  |                    |
| >_         |                     |                                                                     | <ul> <li>admini</li> <li>2</li> </ul> |                  |                    |
| :          |                     |                                                                     | Login                                 |                  |                    |
| $\bigcirc$ |                     |                                                                     |                                       |                  |                    |
| A          |                     |                                                                     |                                       |                  |                    |
| $\bigcirc$ |                     |                                                                     |                                       |                  |                    |
| 0          |                     |                                                                     |                                       |                  |                    |
| -          |                     |                                                                     |                                       |                  |                    |

3) Dans le menu à gauche, cliquez sur **Operation Mode** et choisir **Wireless Router Mode** puis cliquez sur **Save.** 

| TD-W997                       | 0 - Mozilla Firefox                                                                                                    |                                                                                                    | tt Fr | 🖇 🜒) 1 | 2:30 🛟 |
|-------------------------------|----------------------------------------------------------------------------------------------------|----------------------------------------------------------------------------------------------------|-------|--------|--------|
|                               | TD-W9970                                                                                                    | × +                                                                                                    |       |        |        |
| Q                             | € → C                                                                                                    | († 192.168.1.1                                                                                                    | Ψ     | IN 60  | » =    |
|                               |                                                                                                    | 1 122 168 1 1 1 10 122 168 0 1 10 122 168 2 1 1 5 https://www.aonala 10 YauTuba 10 Mirrol I Genon NC N Index da Par///Pa ant                                                                                                    | -     |        |        |
|                               | <b>U</b> toji i o toji i o toji i o toji o toji o | Turner - Current - Current | _     |        |        |
|                               |                                                                                                    | 300Mbps Wireless N USB VDSL/ADSL Modem Router<br>Model No. To-WW70                                                                                                    |       |        |        |
| C                             | Status                                                                                                    |                                                                                                    |       |        |        |
|                               | Quick Setup                                                                                                    |                                                                                                    |       |        |        |
|                               | Operation Mode                                                                                                    | Operation Mode                                                                                                    |       |        |        |
|                               | Network                                                                                                    |                                                                                                    |       |        |        |
| -0-                           | IPTV                                                                                                    | Please select an Operation Mode:                                                                                                    |       |        |        |
| A                             | DHCP Server                                                                                                    | O DSL Modem Router Mode                                                                                                    |       |        |        |
| -                             | Wireless                                                                                                    | O 3G/4G Router Mode                                                                                                    |       |        |        |
| 1                             | Guest Network                                                                                                    | O Wireless Router Mode                                                                                                    |       |        |        |
|                               | USB Settings                                                                                                    |                                                                                                    |       |        |        |
| <b>0</b>                      | Route Settings                                                                                                    | Save                                                                                                    |       |        |        |
|                               | IPv6 Route Settings                                                                                                    |                                                                                                    |       |        |        |
| 2-                            | Forwarding                                                                                                    |                                                                                                    |       |        |        |
|                               | Parent Control                                                                                                    |                                                                                                    |       |        |        |
|                               | Firewall                                                                                                    |                                                                                                    |       |        |        |
|                               | IPv6 Firewall                                                                                                    |                                                                                                    |       |        |        |
|                               | IPV6 Tunnel                                                                                                    |                                                                                                    |       |        |        |
| $\leftrightarrow$             | Bandwidth Control                                                                                                    |                                                                                                    |       |        |        |
| $\mathbf{\tilde{\mathbf{v}}}$ | Dupamic DNE                                                                                                    |                                                                                                    |       |        |        |
|                               | Diagnostic                                                                                                    |                                                                                                    |       |        |        |
|                               | System Tools                                                                                                    |                                                                                                    |       |        |        |
| •••                           | Logout                                                                                                    |                                                                                                    |       |        |        |
|                               |                                                                                                    |                                                                                                    |       |        |        |
| (A)                           |                                                                                                    |                                                                                                    |       |        |        |
|                               |                                                                                                    |                                                                                                    |       |        |        |
|                               |                                                                                                    |                                                                                                    |       |        |        |
|                               |                                                                                                    |                                                                                                    |       |        |        |
|                               |                                                                                                    |                                                                                                    |       |        |        |
|                               |                                                                                                    |                                                                                                    |       |        |        |
|                               |                                                                                                    |                                                                                                    |       |        |        |
| 0                             |                                                                                                    |                                                                                                    |       |        |        |
|                               |                                                                                                    |                                                                                                    |       |        |        |
|                               |                                                                                                    |                                                                                                    |       |        |        |
|                               |                                                                                                    |                                                                                                    |       |        |        |

4) Dans la petite fenêtre qui est apparue, cliquez sur **Ok**. Le modem va redémarrer.

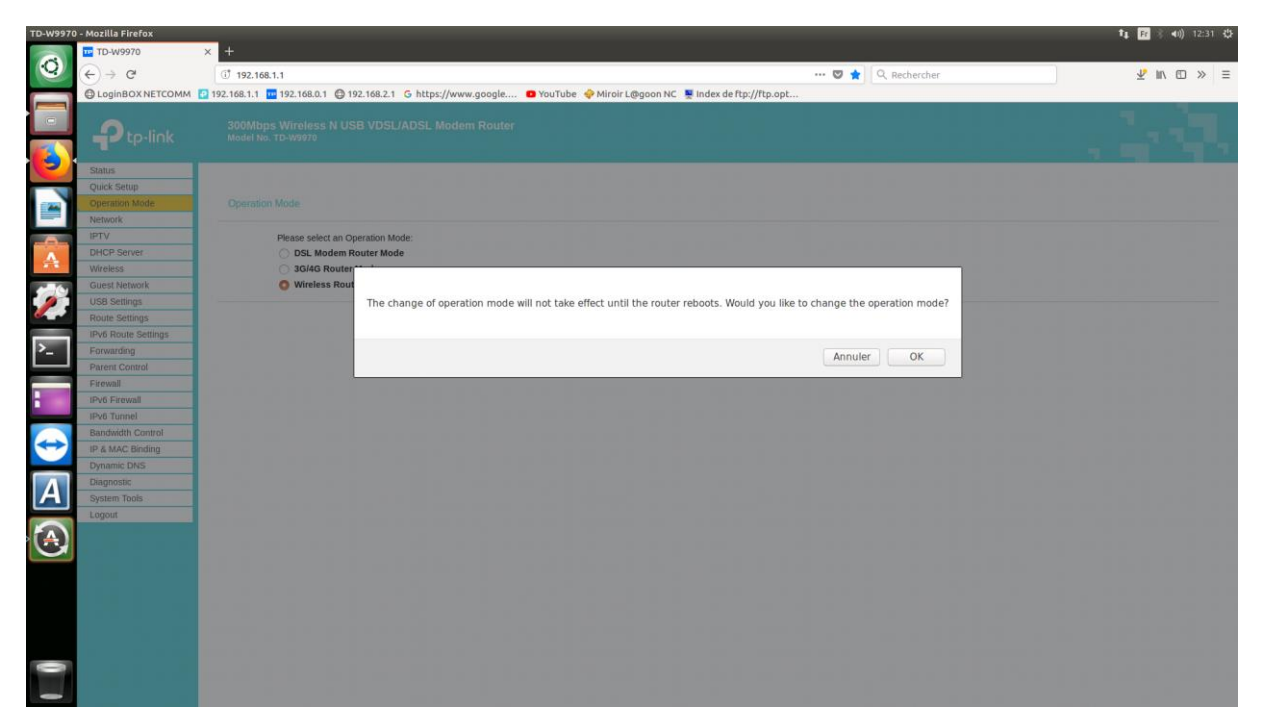

5) Une fois le modem redémarré, cliquez sur Quick Setup puis cliquez sur Next

| TD-W9970        | ) - Mozilla Firefox       |                                                                                                    | tu, Fr 🖇 ∢0) 12:33 💥 |
|-----------------|---------------------------|----------------------------------------------------------------------------------------------------|----------------------|
|                 | TD-W9970                  | × +                                                                                                    |                      |
| 0               | (←) → C <sup>a</sup>      | 🗊 192.168.1.1                                                                                                    | ⊻ II\ ⊡ ≫ ≡          |
|                 | CoginBOX NETCOMM          | 🔯 192.168.1.1 🚾 192.168.0.1 \ominus 192.168.2.1 G https://www.google 💶 YouTube 🧇 Miroir L@goon NC 🐺 Index de ftp://ftp.opt |                      |
|                 |                           | 300Mbps Wireless N USB VDSL/ADSL Modem Router<br>Model No. TD-W9970                                                        | . 19 A.              |
|                 | Status                    |                                                                                                    |                      |
|                 | Quick Setup               |                                                                                                    |                      |
|                 | Operation Mode            | Quick Setup - Start                                                                                                    |                      |
|                 | Network                   |                                                                                                    |                      |
| -               | DHCP Server               | This nuide will help you set basic parameters for Internet connection. Blease click NEXT to continue                       |                      |
| <b>A</b>        | Wireless                  | тика довок или неру тока насто ракта повето ток и постис сониноской т новок окон къскт то сониност                         |                      |
|                 | Guest Network             | For function or parameter details, please select the corresponding menu options on the left.                               |                      |
| 10              | USB Settings              |                                                                                                    |                      |
|                 | Route Settings            |                                                                                                    |                      |
| <b>6</b>        | IPv6 Route Settings       | NEX                                                                                                    |                      |
|                 | Forwarding                |                                                                                                    |                      |
| <b>~</b> -      | Parent Control            |                                                                                                    |                      |
|                 | Firewall                  |                                                                                                    |                      |
|                 | IPv6 Firewall             |                                                                                                    |                      |
|                 | IPV6 Tunnel               |                                                                                                    |                      |
|                 | Bandwidth Control         |                                                                                                    |                      |
| $ \rightarrow $ | IP & MAC Binding          |                                                                                                    |                      |
| $\mathbf{U}$    | Dynamic DNS<br>Diagnastic |                                                                                                    |                      |
|                 | Existem Teols             |                                                                                                    |                      |
| A               | Logout                    |                                                                                                    |                      |
|                 |                           |                                                                                                    |                      |

6) Dans le champ Région, choisir France, et dans Time Zone, choisir GMT+11.

| TD-W9970                  | ) - Mozilla Firefox   | -                                                         |                                                 |                         |     |              | 11 | Fr | <b>4</b> J)) 12 | :34 🕸 |
|---------------------------|-----------------------|-----------------------------------------------------------|-------------------------------------------------|-------------------------|-----|--------------|----|----|-----------------|-------|
|                           | TD-W9970              | × +                                                       |                                                 |                         |     |              |    |    |                 |       |
| Q                         | (+) + C               | GT 192 168 1 1                                            |                                                 |                         | 🖂 🔶 | Q Rechercher |    | 1  | m x             | > =   |
|                           |                       | 192 168 1 1 1 192 168 0 1 1 192 168 2 1 5 https://        | www.appala 💦 YouTube 🦂 Miroir L @apon NC        | Index de ftr://ftn.ont  |     |              |    |    |                 |       |
|                           | O LOGINDON TIL TEOMAT |                                                           | Touros - Paros - Paros - Cogoonne               | T moex de rep.//rep.opc |     |              |    |    | -               |       |
|                           |                       | 300Mbps Wireless N USB VDSL/ADSL Mo<br>Model No. TD-W9970 |                                                 |                         |     |              |    |    |                 |       |
| (9)                       | Status                |                                                           |                                                 |                         |     |              |    |    |                 |       |
|                           | Quick Setup           |                                                           |                                                 |                         |     |              |    |    |                 |       |
| 100                       | Operation Mode        | Quick Setup - Region and Time Zone                        |                                                 |                         |     |              |    |    |                 |       |
|                           | Network               |                                                           |                                                 |                         |     |              |    |    |                 |       |
| -                         | DHCP Server           | Please select your region and time zone.                  |                                                 |                         |     |              |    |    |                 |       |
| A                         | Wireless              | Pagion                                                    | Process of                                      |                         |     |              |    |    |                 |       |
| 1.1                       | Guest Network         | Region                                                    | France                                          |                         |     |              |    |    |                 |       |
| -                         | USB Settings          | Time Zone                                                 | (GMT+11:00) Magadan, Solomon Is., New Caledonia |                         | -   |              |    |    |                 |       |
|                           | Route Settings        |                                                           |                                                 |                         |     |              |    |    |                 |       |
| Contraction of the second | IPv6 Route Settings   |                                                           | Back                                            | Next                    |     |              |    |    |                 |       |
| Provide Law               | Forwarding            |                                                           |                                                 |                         |     |              |    |    |                 |       |
| 2-                        | Parent Control        |                                                           |                                                 |                         |     |              |    |    |                 |       |
|                           | Firewall              |                                                           |                                                 |                         |     |              |    |    |                 |       |
|                           | IPv6 Firewall         |                                                           |                                                 |                         |     |              |    |    |                 |       |
|                           | IPv6 Tunnel           |                                                           |                                                 |                         |     |              |    |    |                 |       |
|                           | Bandwidth Control     |                                                           |                                                 |                         |     |              |    |    |                 |       |
| $ \rightarrow $           | IP & MAC Binding      |                                                           |                                                 |                         |     |              |    |    |                 |       |
|                           | Diagnastis            |                                                           |                                                 |                         |     |              |    |    |                 |       |
|                           | Existent Tools        |                                                           |                                                 |                         |     |              |    |    |                 |       |
|                           | Logout                |                                                           |                                                 |                         |     |              |    |    |                 |       |
|                           | Logon                 |                                                           |                                                 |                         |     |              |    |    |                 |       |
|                           |                       |                                                           |                                                 |                         |     |              |    |    |                 |       |
| 0 1                       |                       |                                                           |                                                 |                         |     |              |    |    |                 |       |

7) Dans Auto-Detect Connection Type, choisir No puis cliquez sur Next

| TD-W9970          | ) - Mozilla Firefox  |                                                                                                    | 🕇 🛛 🛐 🖇 📢) 12:34 👯 |
|-------------------|----------------------|----------------------------------------------------------------------------------------------------|--------------------|
|                   | TD-W9970             | × +                                                                                                    |                    |
| Q                 | (←) → C <sup>a</sup> | 🗊 192.168.1.1 💟 🚖 🔍 Rechercher                                                                                                    | ⊻ m ⊡ » ≡          |
|                   | C LoginBOX NETCOMM   | [ 192.168.1.1 📴 192.168.0.1 🖨 192.168.2.1 G https://www.google 🗳 YouTube 🧇 Miroir L@goon NC 🐺 Index de ftp://ftp.opt                                     |                    |
|                   | Ptp-link             | 300Mbps Wireless N USB VDSL/ADSL Modem Router<br>Model No. TD-W979                                                                                       |                    |
|                   | Status               |                                                                                                    |                    |
|                   | Quick Setup          |                                                                                                    |                    |
|                   | Operation Mode       | Quick Setup - Auto Detection                                                                                                    |                    |
|                   | Network              |                                                                                                    |                    |
|                   | DHCP Server          | Auto-Detect Connection Type:                                                                                                    |                    |
| •                 | Wireless             | This Seture Witzerd can detect the type of Internet connection you have. Do you want The Smart Seture Witzerd to try and detect The connection type now? |                    |
|                   | Guest Network        | This doubt means due doubles the type of interfact connection you have to by you main the donate doubt means to by and doubt the donate doubt type nort. |                    |
| -                 | USB Settings         | So No. I want to configure The Internet Connection myself.                                                                                               |                    |
|                   | Route Settings       |                                                                                                    |                    |
|                   | IPv6 Route Settings  | Rack Next                                                                                                    |                    |
|                   | Forwarding           |                                                                                                    |                    |
| P- 1              | Parent Control       |                                                                                                    |                    |
|                   | Firewall             |                                                                                                    |                    |
|                   | IPv6 Firewall        |                                                                                                    |                    |
|                   | IPv6 Tunnel          |                                                                                                    |                    |
|                   | Bandwidth Control    |                                                                                                    |                    |
|                   | IP & MAC Binding     |                                                                                                    |                    |
| $\mathbf{\nabla}$ | Dynamic DNS          |                                                                                                    |                    |
|                   | Diagnostic           |                                                                                                    |                    |
| A                 | Logout               |                                                                                                    |                    |
|                   |                      |                                                                                                    |                    |

8) Choisir **PPPoE** puis cliquez sur **Next** 

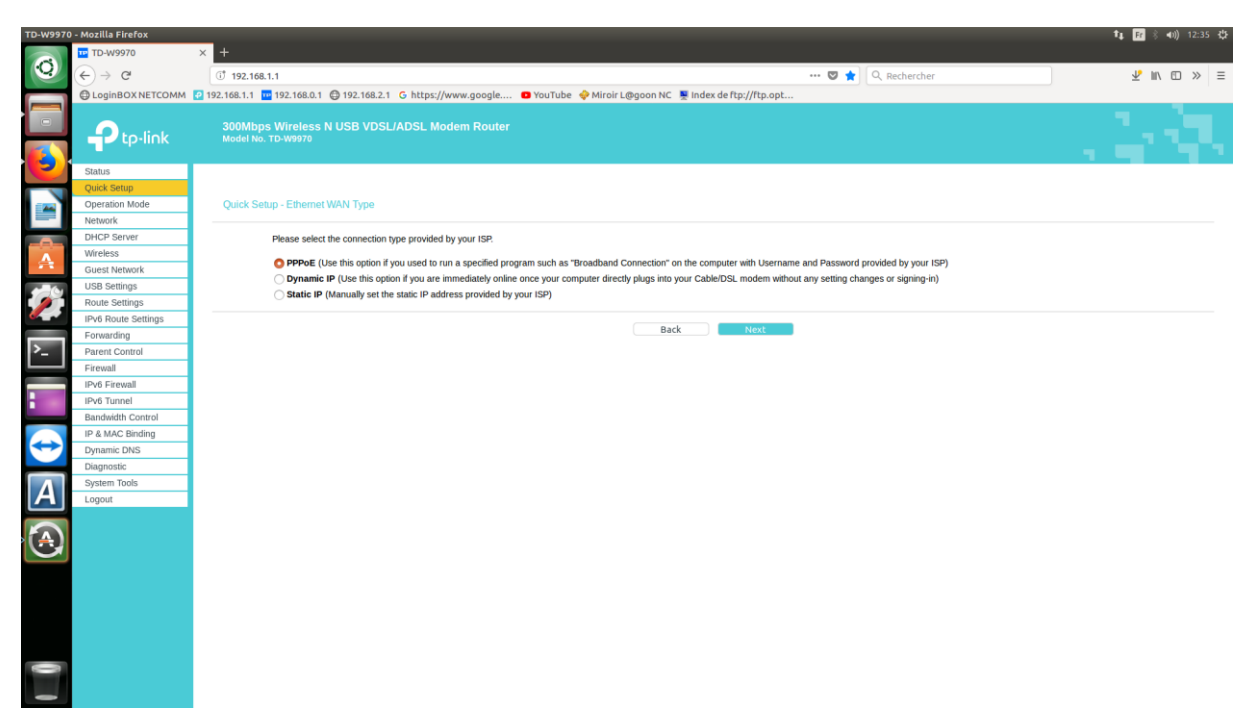

9) Dans Username il faut saisir le numéro de téléphone fixe suivi de @adslagoon.nc

Dans **Password** il faut saisir celui de la connexion du client dans Smile.

Attention il faut saisir deux fois le mot de passe.

| TD-W9970          | ) - Mozilla Firefox  |                                                                                                    |                    | ‡t, Fr ≷ 40)) 12:36 ⊀‡F |
|-------------------|----------------------|----------------------------------------------------------------------------------------------------|--------------------|-------------------------|
|                   | 10-W9970             | × +                                                                                                    |                    |                         |
| Q                 | (←) → C <sup>a</sup> | 0 🔏 192.168.1.1                                                                                                    | - 🛛 🚖 🔍 Rechercher | ⊻ m ⊡ » ≡               |
|                   | LoginBOX NETCOMM     | 🖸 192.168.1.1 🚾 192.168.0.1 😄 192.168.2.1 💪 https://www.google 💶 YouTube 🝦 Miroir L@goon NC 💂 Index de ftp://ftp.opt |                    |                         |
|                   | Ptp-link             | 300Mbps Wireless N USB VDSL/ADSL Modem Router<br>Model No. TD-W970                                                   |                    |                         |
| C                 | Status               |                                                                                                    |                    |                         |
|                   | Quick Setup          |                                                                                                    |                    |                         |
|                   | Operation Mode       | Quick Setup - PPPoE                                                                                                  |                    |                         |
|                   | Network              |                                                                                                    |                    |                         |
|                   | DHCP Server          | Please enter the Username and Password. If the Username/Password are unknown, please contact your ISP.               |                    |                         |
| <b>A</b>          | Wireless             | User name: XXXXX#dslagoo                                                                                             |                    |                         |
| - <b>*</b>        | Guest Network        | Password: ·····                                                                                                    |                    |                         |
| 10                | USB Settings         | Confirm password:                                                                                                    |                    |                         |
| <b>/</b>          | Route Settings       |                                                                                                    |                    |                         |
|                   | IPv6 Route Settings  | Back Next                                                                                                    |                    |                         |
|                   | Forwarding           |                                                                                                    |                    |                         |
| r                 | Parent Control       |                                                                                                    |                    |                         |
|                   | Firewall             |                                                                                                    |                    |                         |
|                   | IPv6 Tunnel          |                                                                                                    |                    |                         |
|                   | Bandwidth Control    |                                                                                                    |                    |                         |
|                   | IP & MAC Binding     |                                                                                                    |                    |                         |
| $\leftrightarrow$ | Dynamic DNS          |                                                                                                    |                    |                         |
|                   | Diagnostic           |                                                                                                    |                    |                         |
|                   | System Tools         |                                                                                                    |                    |                         |
| A                 | Logout               |                                                                                                    |                    |                         |
|                   |                      |                                                                                                    |                    |                         |
|                   |                      |                                                                                                    |                    |                         |

Puis cliquez sur Next.

10) Dans la partie **3G/4G**, il faut uniquement cliquer sur **Next**.

| TD-W9970                     |                                                                                                    |
|------------------------------|----------------------------------------------------------------------------------------------------|
| (←) → 健 û                    | © 🔏 192168.1.1 ···· ♥ 🏠 🕪 🗈 Ξ                                                                                                    |
| 🔅 Les plus visités 🌘 Débuter | avec Firefox 🎧 à la une 🍈 Faucet Collector - Fau 🔤 CoinPot   Cryptocurre                                                                                                    |
|                              | 300Mbps Wireless N USB VDSL/ADSL Modem Router<br>Model No. TD-W9970                                                                                                    |
| Status                       |                                                                                                    |
| Quick Setup                  |                                                                                                    |
| Operation Mode               | Quick Setup - 3G/4G                                                                                                    |
| Network                      |                                                                                                    |
| IPTV                         | Enable 3G/4G as a backup solution for internet access                                                                                                    |
| DHCP Server                  | 201/C can be set as a basis method for internet Assess If you wish set to confinue 201/C collision per which led and configure 201/C Basis to apply                                         |
| Wireless                     | solves can be set as a backup memory on internet Access, in you wish not to configure 3040 settings now, click vext and confinde. Otherwise, enable the 3040 backup to appy configurations. |
| Guest Network                |                                                                                                    |
| USB Settings                 | Back Next                                                                                                    |
| Route Settings               |                                                                                                    |
| IPv6 Route Settings          |                                                                                                    |
| Forwarding                   |                                                                                                    |

11) La partie Wireless (WiFi) est déjà pré-paramétrée par le fabriquant.

| TD-W9970                 | × + 🗰 🕞 🔼                                                                |                                                                                       |
|--------------------------|--------------------------------------------------------------------------|---------------------------------------------------------------------------------------|
| (←) → ♂ ŵ                | ③ ▲ 192.168.1.1                                                          | ··· 🛡 🏠 🔟 🗉 🗏                                                                         |
| Les plus visités Débuter | avec Firefox 🔊 À la une 👔 Faucet Collector - Fau 🌌 CoinPot   Cryptocurre |                                                                                       |
|                          | 300Mbps Wireless N USB VDSL/ADSL Modem Router<br>Model No. TD-W9970      | 19 A. S. S. S. S. S. S. S. S. S. S. S. S. S.                                          |
| Status                   |                                                                          |                                                                                       |
| Quick Setup              |                                                                          |                                                                                       |
| Operation Mode           | Quick Setup - Wireless                                                   |                                                                                       |
| Network                  |                                                                          |                                                                                       |
| IPTV                     | Wireless                                                                 | Enable      Disable                                                                   |
| DHCP Server              | Wireless Network Name                                                    | TP-LINK_B516 (Also called SSID)                                                       |
| Wireless                 | Channe                                                                   | Auto                                                                                  |
| Guest Network            | Mode                                                                     | 11bgn mixed                                                                           |
| USB Settings             |                                                                          |                                                                                       |
| Route Settings           | Security                                                                 | WDA(N/DA2 - Berganal (Becommended)                                                    |
| IPv6 Route Settings      | •                                                                        | Paseword 86146487                                                                     |
| Forwarding               |                                                                          | (Enter ASCII characters between 8 and 63 or Heyadecimal characters between 8 and 64.) |
| Parent Control           |                                                                          | Disable Wireless Security                                                             |
| Firewall                 |                                                                          |                                                                                       |
| IPv6 Firewall            |                                                                          | Back Next                                                                             |
| IPv6 Tunnel              |                                                                          |                                                                                       |
| Bandwidth Control        |                                                                          |                                                                                       |
| IP & MAC Binding         |                                                                          |                                                                                       |

Les identifiants Wifi sont inscrits sur l'étiquette du modem :

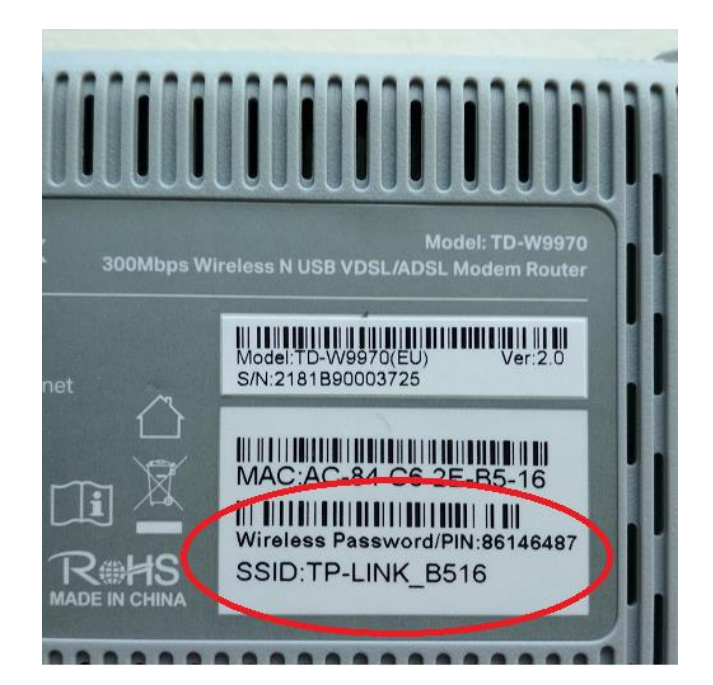

12) C'est la fin du paramétrage, cliquez sur Save.

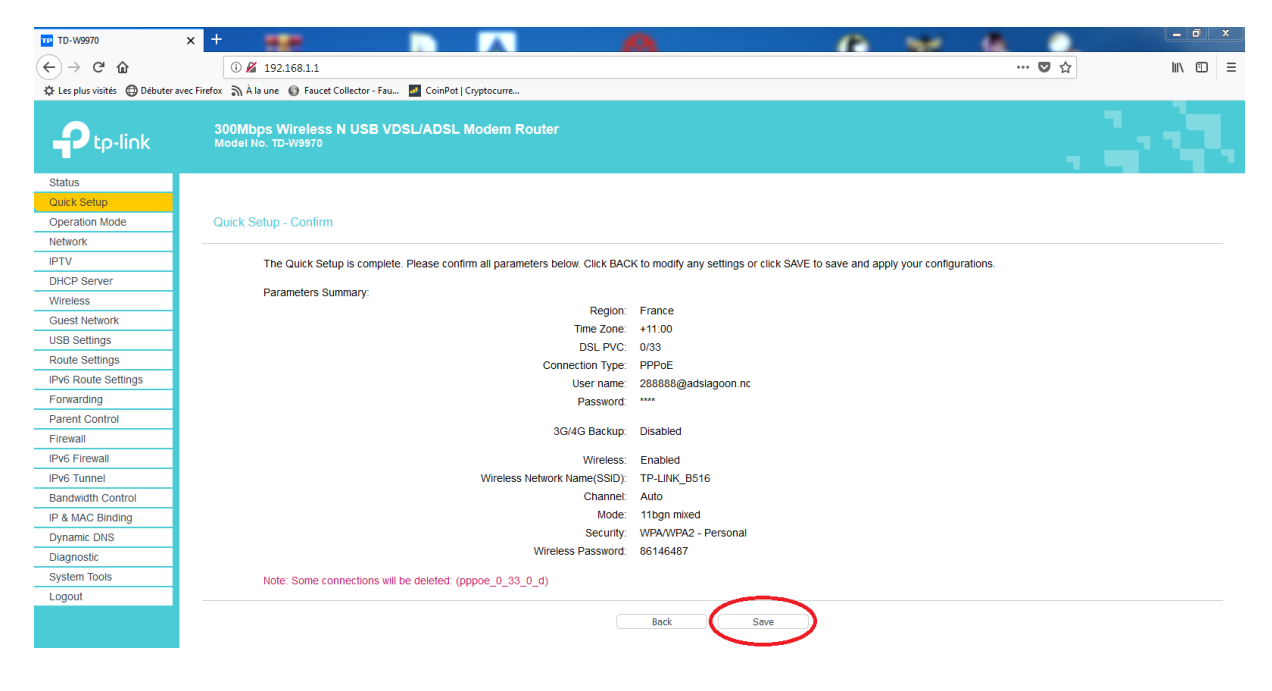

13) Le modem enregistre les informations.

| TD-W9970                  | × + 🗰 📄 🔼 🧖                                                                         |                                                     |                  | A 0.                            |          |
|---------------------------|-------------------------------------------------------------------------------------|-----------------------------------------------------|------------------|---------------------------------|----------|
| (←) → C' û                | 0 🔏 192.168.1.1                                                                     |                                                     |                  | … ☑ ☆                           | III\ © ≡ |
| Les plus visités  Débuter | avec Firefox 🔊 À la une 🔘 Faucet Collector - Fau 🌌 CoinPot   Cryptocurre            |                                                     |                  |                                 |          |
|                           | 300Mbps Wireless N USB VDSL/ADSL Modem Router<br>Model No. TD-W9970                 |                                                     |                  |                                 |          |
| Status                    |                                                                                     |                                                     |                  |                                 |          |
| Quick Setup               |                                                                                     |                                                     |                  |                                 |          |
| Operation Mode            | Quick Setup - Complete                                                              |                                                     |                  |                                 |          |
| Network                   |                                                                                     |                                                     |                  |                                 |          |
| IPTV                      | Note: If you are configuring the modem router wirelessly, changing the wireless s   | settings will cause you to be disconnected from it. | Please reconnect | to the modem router using the n | iew      |
| DHCP Server               | SSID(WiFi name) and password.                                                       |                                                     |                  |                                 |          |
| Wireless                  | Setup Status:                                                                       |                                                     |                  |                                 |          |
| Guest Network             | Time Zone Configuring:                                                              | Success                                             |                  |                                 |          |
| USB Settings              | Operation Mode Configuring: 5                                                       | Success                                             |                  |                                 |          |
| Route Settings            | WAN Connection Releasing: 5                                                         | Success                                             |                  |                                 |          |
| IPv6 Route Settings       | WAN Connection Configuring: 5                                                       | Success                                             |                  |                                 |          |
| Forwarding                | Gateway and DNS Configuring:                                                        | Success                                             |                  |                                 |          |
| Parent Control            | 3G/4G Connection Configuring: 5                                                     | Success                                             |                  |                                 |          |
| Firewall                  | Wireless Configuring: 5                                                             | Success                                             |                  |                                 |          |
| IPv6 Firewall             | Quick Setup is complete. Please click FINISH to exit                                |                                                     |                  |                                 |          |
| IPv6 Tunnel               | Note: If the Modem Router still can not connect to the Internet, please click "Netw | work > WAN Settings" menu on the left to confirm t  | he WAN connectio | n type and mode on the WAN S    | ettings  |
| Bandwidth Control         | page.                                                                               | -                                                   |                  |                                 | -        |
| IP & MAC Binding          |                                                                                     | $\frown$                                            |                  |                                 |          |
| Dynamic DNS               |                                                                                     | Finish                                              |                  |                                 |          |
| Disassetia                | 1                                                                                   |                                                     |                  |                                 |          |

Le paramétrage est terminé, cliquez sur Finish.